# Інструкція по відеоверифікації через Приват24

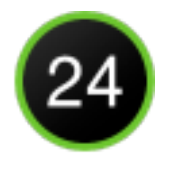

## Для Вашої зручності:

- Ви можете, без візиту у відділення, відкрити digital картку у Приват24 та користуватись нею або фізично отримати пластикову карту відвідавши відділення банку.
- Відеоверифікацію можна пройти при наявності оригіналів документів:
  - → довідка РНОКПП (ІПН) або відмови від РНОКПП (ІПН);
  - → один з наступних ідентифікуючих документів:
    - Біометричний закордонний паспорт громадянина України АБО
    - Загальногромадянський паспорт-книжечка + водійське посвідчення АБО
    - ID-картка + витяг з реєстру про реєстрацію місця проживання.

## Для проходження відеоверифікації дотримуйтесь наступних кроків:

## Крок 1. Завантажте застосунок Приват24.

через App Store або Google Play.

## Крок 2. Пройдіть реєстрацію у Приват24.

Дотримуйтесь зазначених на екрані вказівок.

#### Крок 3. Сфотографуйтесь за допомогою камери телефона.

Дотримуйтесь зазначених на екрані вказівок та переконайтесь, що фото чітке та у кадр вміщається усе обличчя.

## Крок 4. Заповніть Ваші анкетні дані.

# Крок 5. Додайте довідку РНОКПП (ІПН) або штамп відмови від РНОКПП (ІПН).

## Крок 6. Додайте ідентифікуючий документ.

## Крок 7. Заповніть Ваші особисті дані.

Після успішної перевірки, на головній сторінці з'явиться повідомлення "Документи перевірено".

## Крок 8. Заплануйте відеодзвінок з банком.

Дотримуйтесь інструкцій та очікуйте на дзвінок з банку для проведення відеоверифікації.

## Крок 9. Прийміть відеодзвінок від банку.

- Налаштуйте стабільне інтернет-з'єднання.
- Перевірте доступ до камери та мікрофону, переконайтесь що вони працюють.
- Розташуйтесь так, щоб при розмові з операторам не було третіх осіб в приміщенні.
- Майте під рукою паспорт та РНОКПП (ІПН).
- Чесно відповідайте на запитання оператора.

## Крок 10. Підпишіть документи.

# Вітаємо! Ви стали клієнтом ПриватБанку!

Якщо у Вас виникли труднощі з реєстрацією, ви завжди можете звернутися за допомогою на 3700 чи чат online у застосунку Приват24.

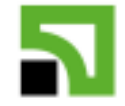